# ebooks and Journals User Guide

This user guide provides researchers with step-by-step information on using degruyter.com.

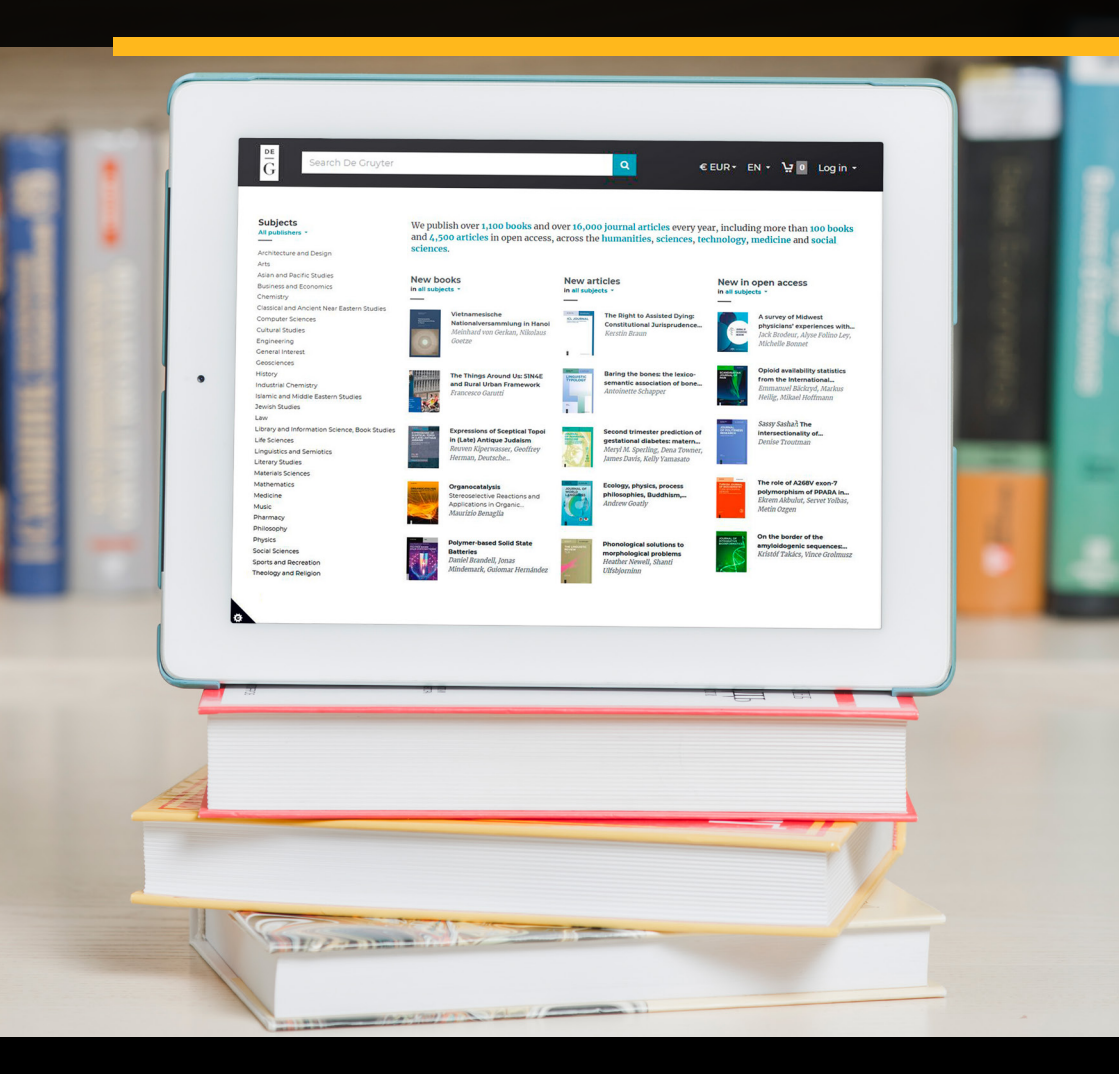

### How to log in

To log in, you may sign in via **Shibboleth access** or with your **email address** and a **given passcode**\*.

\* IP authenticated users will not see the log in option.

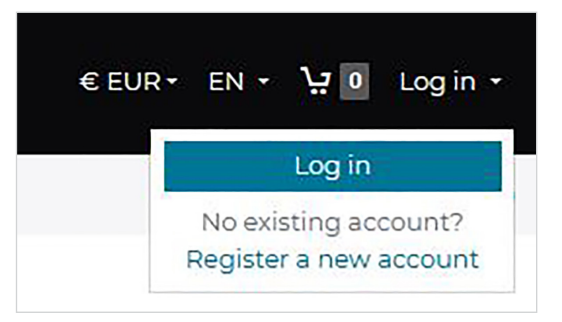

| DE GRUYTER                                                                                                    |                                                                                                    |                                                                                     |
|----------------------------------------------------------------------------------------------------|----------------------------------------------------------------------------------------------------|-------------------------------------------------------------------------------------|
| Find your institution<br>Your academic institution may have<br>purchased access to this resource. Tell us<br>who are you with, and we'll take it from<br>there | Registered? Log in here<br>If you have registered on degruyter.com<br>before, please enter your mail address and<br>password. Please note: you have to reset<br>your password if you registered before<br>February 2020.<br>Email | Got a passcode?<br>If we've given you a passcode, enter it<br>below.<br>Passcode Go |
|                                                                                                    | Password<br>Forgot your password?<br>Remember me                                                                                                    |                                                                                     |

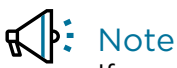

If you had an existing account on **degruyter.com** before February 2021, you will need to reset your password.

### How to perform a search

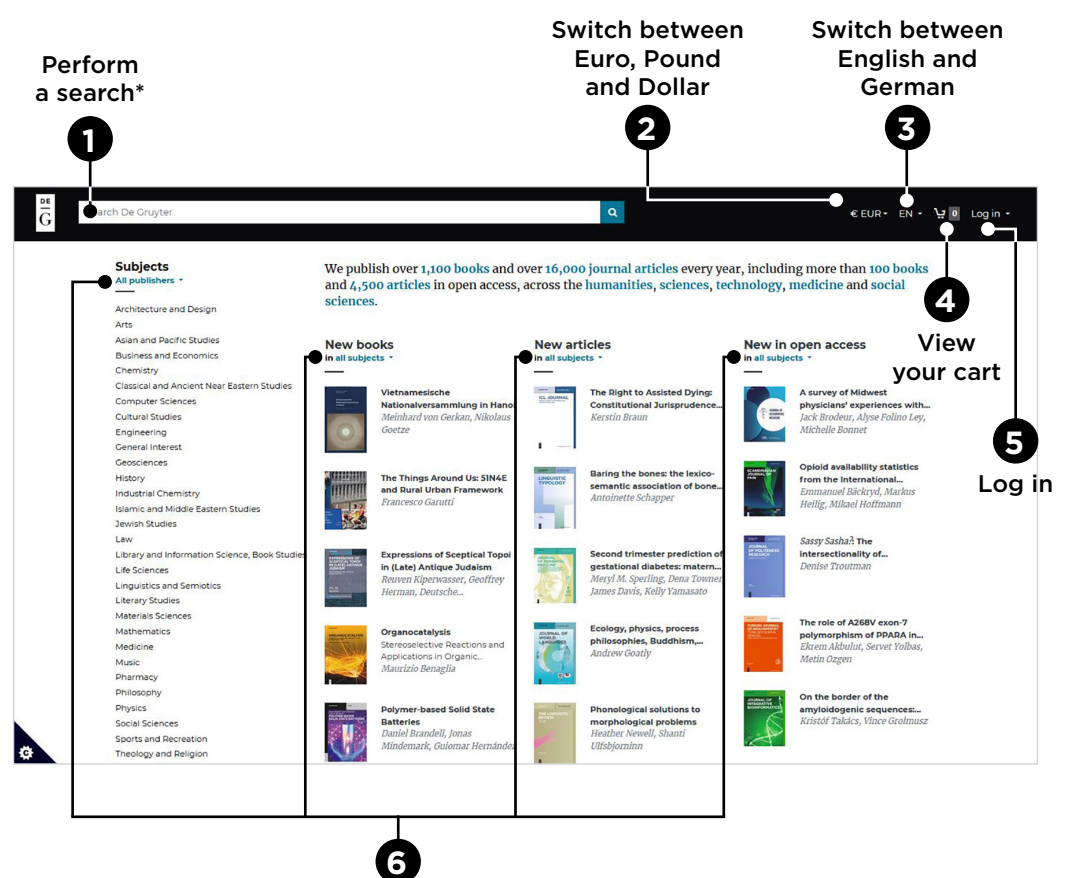

Filter option available

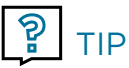

To search in a particular subject, click on the relevant subject links.

Note Note

The website is fully responsive to suit any screen size.

## Search results

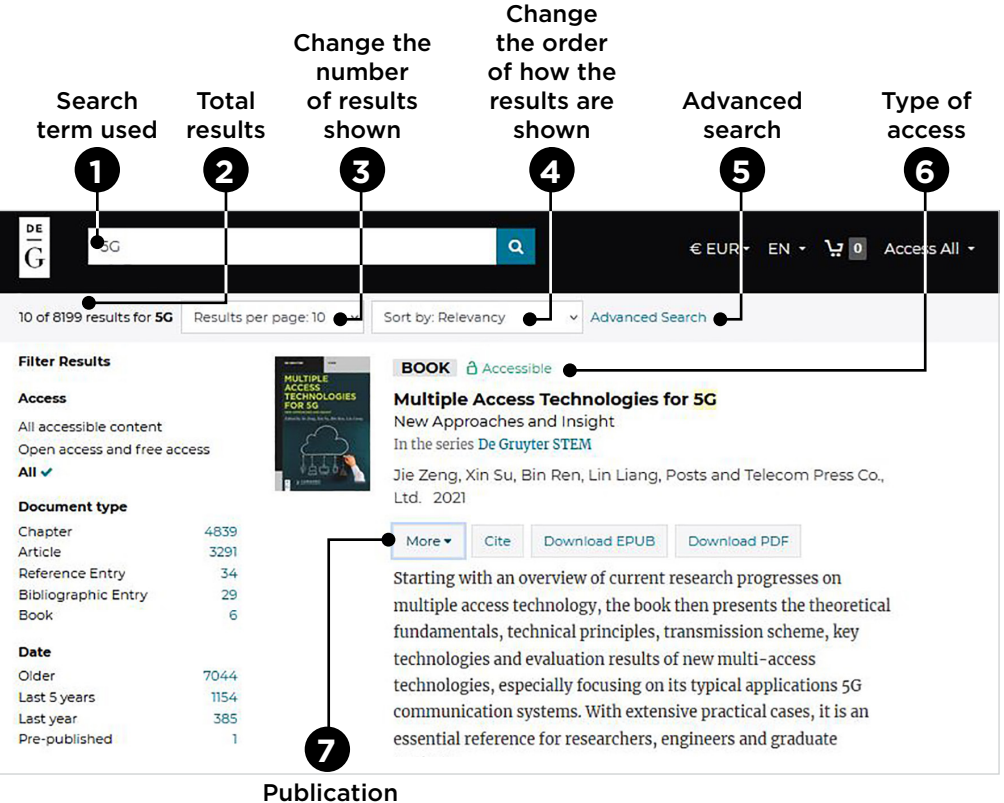

details

## Refine your search with six filters available

\*Check where applicable to apply selection and uncheck to remove selection

#### Type of access

- Accessible
- 👌 Open Acces
- C Requires Authentication

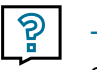

TIP

Save time and download the entire book directly from the search results page.

## Book page

| Citation avai<br>APA, Harva<br>and Vanco                                                                                                    | lable in MLA,<br>rd, Chicago<br>uver format                                                                                                    | Access to tabl<br>of contents an<br>individual chapt                                                                                                    | le<br>Id<br>ters                                                 |                                                                                                    |                                                                                                    |
|----------------------------------------------------------------------------------------------------|----------------------------------------------------------------------------------------------------|----------------------------------------------------------------------------------------------------|------------------------------------------------------------------|----------------------------------------------------------------------------------------------------|----------------------------------------------------------------------------------------------------|
| VERVIEW                                                                                                    | Accessible Published by De Gruyter 2021<br><b>Multiple Access Tech</b><br>New Approaches and Insight<br>Edited by: Jie Zeng, Xin Su, Bin Ren and<br>Together with: Posts and Telecom Press<br>In the series De Gruyter STEM<br>https://doi.org/10.1515/9783110666366                                               | nologies for 5G                                                                                                    |                                                                  | Download<br>Access brought to you by<br>Language: English<br>Publisher: De Gruyter<br>Copyright year: 2021<br>Audience: Researcher, et<br>students in communicati<br>processing<br>Pages<br>Front matter: 7<br>Main content: 146<br>Illustrations: 88<br>Tables: 22 | a book ±<br>y University of Sydney<br>ngineers, and graduate<br>on system and signal<br>4<br>Institution<br>providing |
| About this book<br>Starting with an overview<br>theoretical fundamentals,<br>multi-access technologiess<br>practical cases, it is an esso<br>• Introduces new multi<br>• Focuses on the applic<br>• Extensive practical case | of current research progresses on multiple<br>technical principles, transmission schem<br>, especially focusing on its typical applica<br>ential reference for researchers, engineers<br>-access technologies, covering both class<br>ations of new multi-access technologies i<br>ses to facilitate understanding | e access technology, the book then<br>e, key technologies and evaluation<br>tions 5G communication systems. T<br>and graduate students.<br>ical and recent results<br>n three scenarios of 5G communica                                                                                                    | presents the<br>results of new<br>With extensive<br>tion systems | eBook<br>Published: June 8, 20<br>ISBN: 9783110666360<br>Published: June 8, 20<br>ISBN: 9783110665815<br>Search book                                                                                                    |                                                                                                    |
| The Contents if the book is                                                                                                    | tab will not be available<br>not yet published.                                                                                                    | Authenticate to download ↓<br>- or -<br>Individual price 77,95 €<br>Buy Book PDF & ePub<br>Institutional price 500,00 €<br>Contact our sales team<br>Reperback 49,95 €<br>We only sel electronic products through<br>our webby a contact our sales team<br>Ruperback 49,95 €<br>We only sel electronic products through<br>our webby a contact our sales team<br>* Purchase option<br>will be shown to our sales team | 3<br>Single clid<br>download<br>PDF and E<br>(if availa          | Sea<br>t to<br>f full<br>EPUB<br>ble)                                                                                                    | 5<br>arch within<br>book                                                                                              |

## Journal page

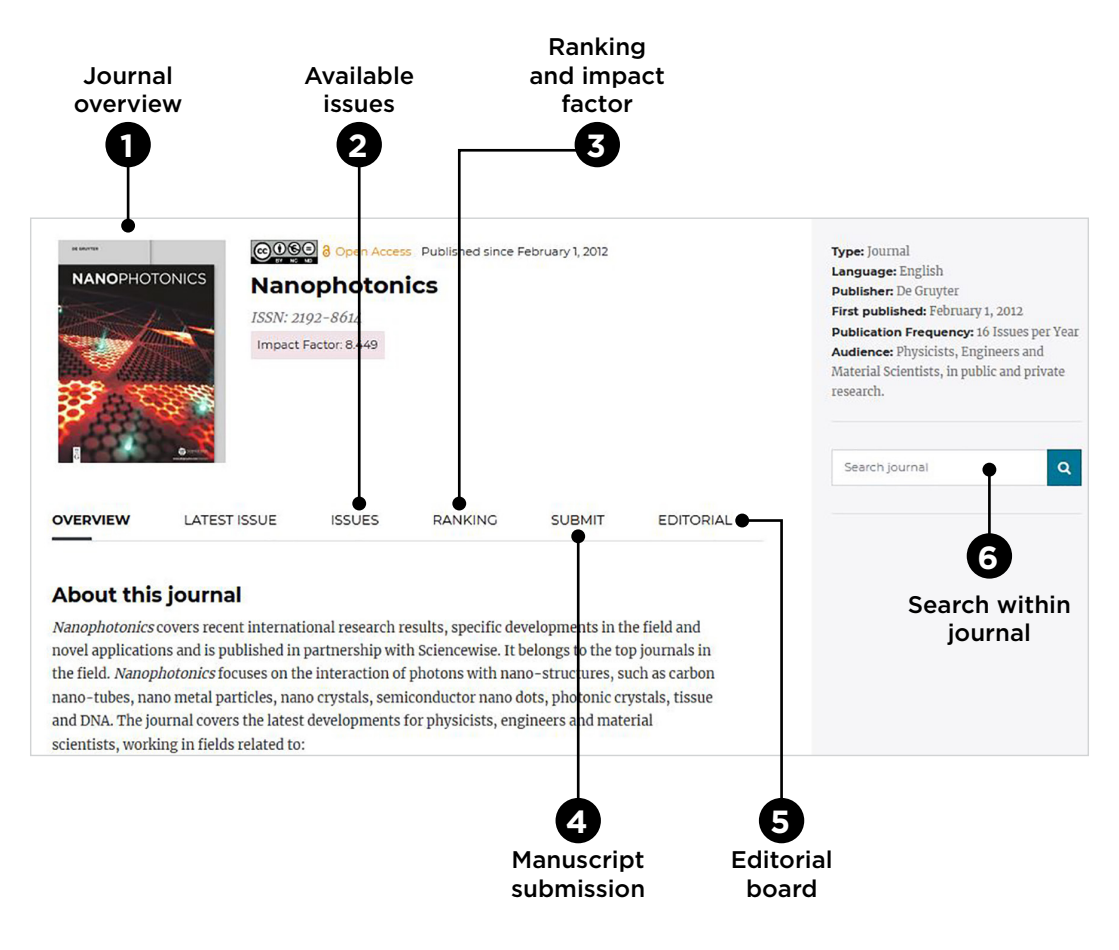

## Article page

#### Accessible Pre-published online by De Gruyter July 21, 2021

#### Identification of thermo optical parameters in 4<sup>l</sup>hexyloxy-4-cyanobyphenyl with dispersed ZnO nano particles

Pokkunuri Pardhasaradhi 🔥, Boddapati Taraka Phani Madhav, Gandu Srilekha, Manepalli Ramakrishna Nanchara Rao and Gorla Venkata Ganesh

From the journal Zeitschrift für Naturforschung A https://doi.org/10.1515/zna-2021-0046

Cite this

#### Abstract

In this present article, synthesis, characterization, and study of optical parameters through image enhancement methods have been carried out on 4<sup>1</sup>-hexyloxy-4-cyanobyphenyl (60CB) pure liquid

### Unauthenticated users will only see the abstract and reference of the article. Log in to view full text and PDF options.

A Requires Authentication Pre-published online by De Gruyter July 21, 2021 Identification of thermo optical parameters in 4<sup>l</sup>hexyloxy-4-cyanobyphenyl with dispersed ZnO nano particles

Pokkunuri Pardhasaradhi 💿, Boddapati Taraka Phani Madhav, Gandu Srilekha, Manepalli Ramakrishna Nanchara Rao and Gorla Venkata Ganesh

From the journal Zeitschrift für Naturforschung A https://doi.org/10.1515/zna-2021-0046

Cite this

⊘ You currently have no access to view or download this content. Please log in with your institutional or personal account if you should have access to this content through either of these. Showing a limited preview of this publication:

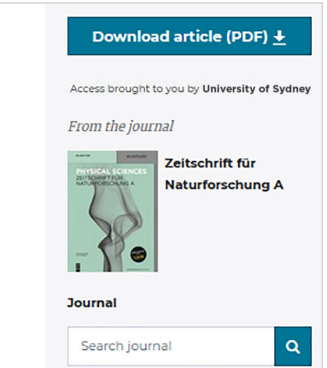

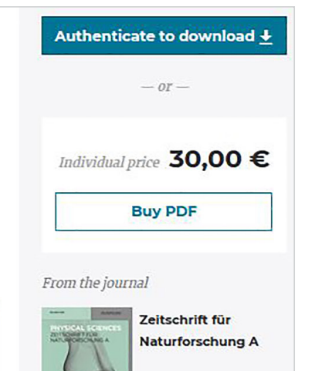

7

### 19 dedicated subject hubs for you to explore!

Display new titles, key highlights, conferences, relevant catalogues and editorial contacts.

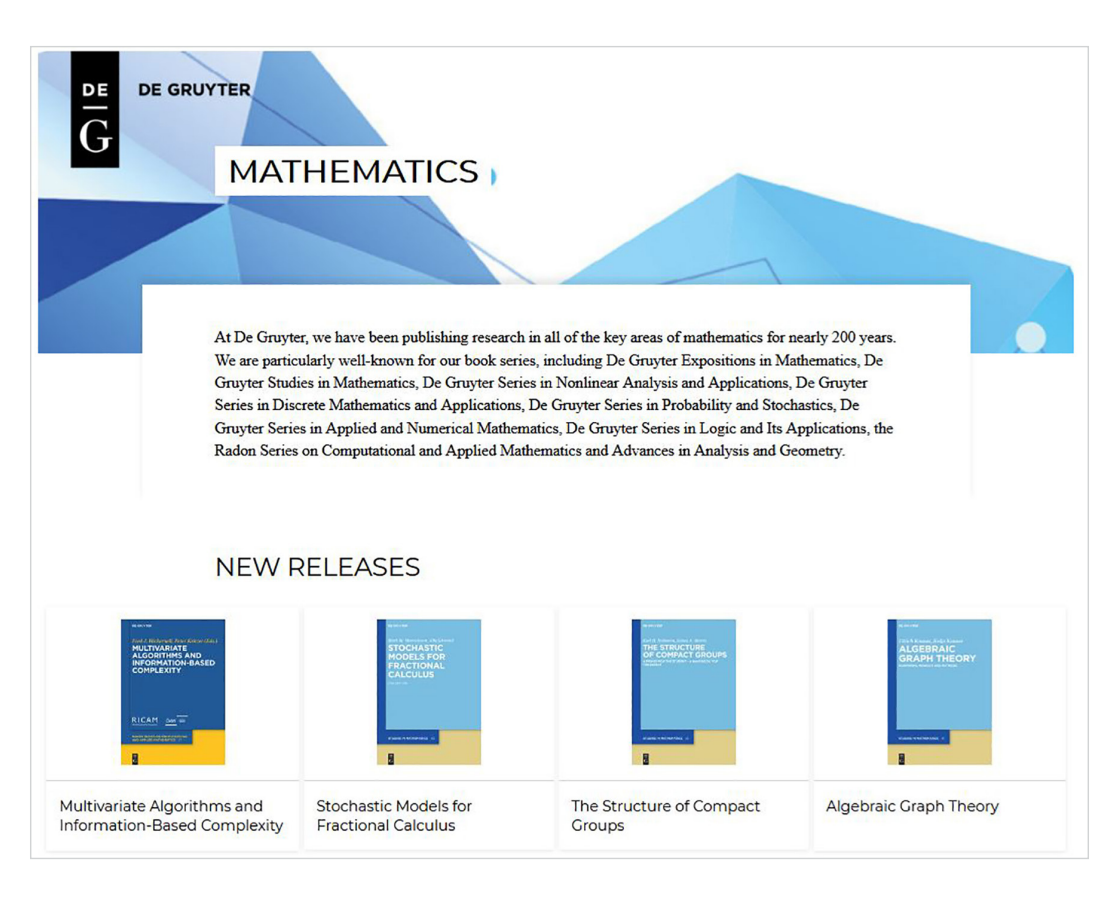

## Subject hub

#### Access via footer link - Contacts for authors

Contact us Customer Service Human Resources Press Contacts for authors

For Authors Publish your book Publish your journal article Abstracting & Indexing

**Rights & Permissons** Repository Policy Free Access Policy

#### Career

How to join us Current Vacancies Working at De Gruyter

For Libraries & Trade Partners Electronic Journals Ebooks Databases & Online Reference Metadata

About De Gruyter De Gruyter Foundation Our locations Open Access Articles

Books Funding & Support

#### **Our Partner Publishers**

Help/FAQ Privacy Policy Terms & Conditions Legal Notice

## Select your subject area and expand to access relevant link

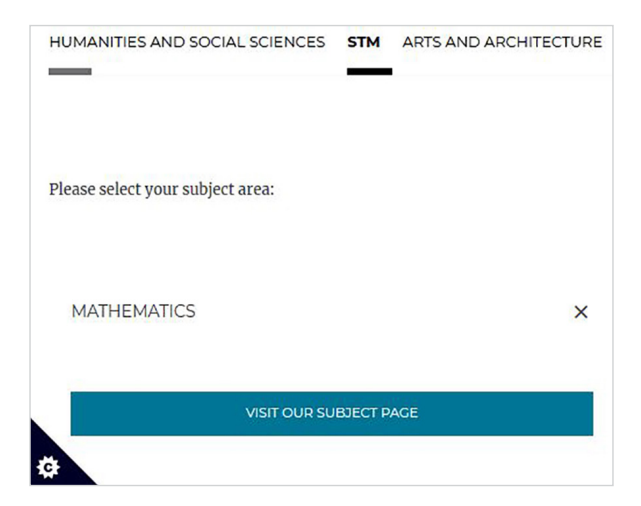

#### Search is case insensitive

This means searches do not take case capitalisation into account.

#### **Example:**

"pascal" finds articles containing "pascal" or "Pascal"

#### **Boolean Operators**

Within the search fields, the Boolean Operators **AND**, **OR** and **NOT** allow you to perform searches that specify logical relationships between terms. By default, i.e. if you do not use an operator, an AND relationship between the terms you enter is established in the full text field.

#### **Phrases**

To search for documents containing an exact phrase, enclose the phrase in quotation marks. Phrase searches will not treat **AND**, **OR** and **NOT** as Boolean Operators and will not strip out stop words.

#### **Examples:**

"computational linguistics" finds articles in which the two words appear as a phrase

computational linguistics finds articles that contain both words, apart or together

### Special characters / Umlauts

Feel free to use **umlaut** and **"ß"**; the system will search for the term both with an umlaut and without.

## **Find us online**

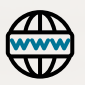

### degruyter.com

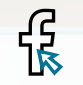

degruyter.publishers

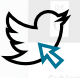

😥 degruyter\_lib

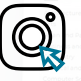

degruyter\_official

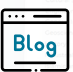

blog.degruyter.com/

New features and improvements will be deployed continuously based on usage data and feedback.

For the latest information, visit degruyter.com/FAQ